1) Right click the rdp file that you downloaded from https://kcc.krannert.purdue.edu/rdpconfig and choose Edit

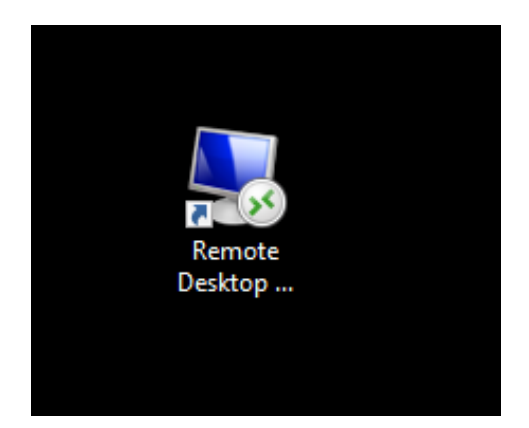

.

2) Within the Remote Desktop Menu, click on the Local Resources tab

| 퉣 Remote I                                          | _                                                              |             | ×         |   |  |  |  |
|-----------------------------------------------------|----------------------------------------------------------------|-------------|-----------|---|--|--|--|
| Remote Desktop<br>Connection                        |                                                                |             |           |   |  |  |  |
| General Dis                                         | splat Local Resources Experience                               | Advanced    |           |   |  |  |  |
|                                                     | Enter the name of the remote computer.                         |             |           |   |  |  |  |
|                                                     | Computer: km-kcccomputer-d                                     |             | ~         |   |  |  |  |
|                                                     | User name: kcc                                                 |             |           |   |  |  |  |
| You will be asked for credentials when you connect. |                                                                |             |           |   |  |  |  |
| Allow me to save credentials                        |                                                                |             |           |   |  |  |  |
| Connection settings                                 |                                                                |             |           |   |  |  |  |
|                                                     | Save the current connection settings to a<br>saved connection. | an RDP file | or open a |   |  |  |  |
|                                                     | Save Save As                                                   | 0           | pen       |   |  |  |  |
| Hide Option                                         | ions                                                           | onnect      | Hel       | p |  |  |  |

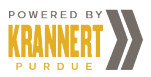

3) Within the Local Resources tab, click on the **Printers and Clipboard** boxes. This allows your remote desktop to print from your home printer.

| Nemote Desktop Connection                                                                                                  |                                                                                      |                         | _        |    | ×  |  |  |  |
|----------------------------------------------------------------------------------------------------|--------------------------------------------------------------------------------------|-------------------------|----------|----|----|--|--|--|
| Remote Desktop<br>Connection                                                                                               |                                                                                      |                         |          |    |    |  |  |  |
| General Di<br>Remote au                                                                                                    | splay Local Resources<br>dio<br>Configure remote audio s                             | Experience<br>settings. | Advanced |    |    |  |  |  |
| - Keyboard -                                                                                                    | Settings<br>rd<br>Apply Windows key combinations:<br>Only when using the full screen |                         |          |    |    |  |  |  |
| Example: ALT+TAB Local devices and resources Choose the devices and resources that you want to use in your remote session. |                                                                                      |                         |          |    |    |  |  |  |
|                                                                                                    | More                                                                                 |                         | oard     |    |    |  |  |  |
| Aide Opt                                                                                                    | ions                                                                                 |                         | Connect  | He | lp |  |  |  |

4) Click on the General Tab

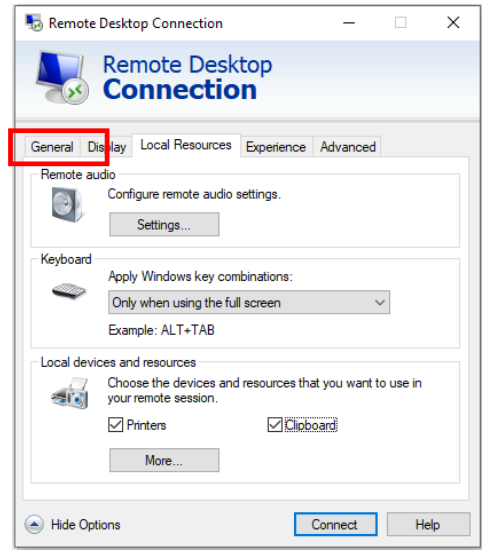

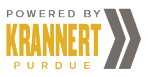

5) Within the General tab, click **Save** to save the setting

| Nemote Desktop Connection                           |                                              |                     | -                           |               | ×         |            |
|-----------------------------------------------------|----------------------------------------------|---------------------|-----------------------------|---------------|-----------|------------|
| <b>N</b>                                            | Remote Conne                                 | Desk<br><b>ctio</b> | top<br>n                    |               |           |            |
| General [                                           | )isplay Local Res                            | sources             | Experience                  | Advanced      |           |            |
| Logon set                                           | tings                                        |                     |                             |               |           |            |
|                                                     | Enter the name of the remote computer.       |                     |                             |               |           |            |
| ~~~~~~~~~~~~~~~~~~~~~~~~~~~~~~~~~~~~~~~             | Computer: k                                  | mkccc               | omputer-d                   |               | ~         |            |
|                                                     | User name: k                                 | cc                  |                             |               |           |            |
| You will be asked for credentials when you connect. |                                              |                     |                             |               |           |            |
| Allow me to save credentials                        |                                              |                     |                             |               |           |            |
| Connectio                                           | n settings                                   |                     |                             |               |           |            |
|                                                     | Save the current<br>saved connection<br>Save | connect             | tion settings to<br>Save As | o an RDP file | or open a | 3          |
| Aide Op                                             | tions                                        |                     |                             | Connect       | He        | <b>l</b> p |

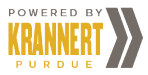